# Nostalgy (Thunderbird extension) cheat sheet

### Folder commands

| S               | Save message                         |
|-----------------|--------------------------------------|
| Shift + S       | Save as suggested                    |
| С               | Copy message                         |
| Shift + C       | Copy as suggested                    |
| G               | Go to folder                         |
| Shift + G       | Go as suggested                      |
| В               | Save message and go there            |
| L               | Hide folder pane                     |
| •               | Show messages with same sender       |
| ` then `        | Search messages with same<br>subject |
| ` then ` then ` | Cancel QuickSearch                   |

Last modification: 2020/4/21 06:58:28

More information: defkey.com/sah/nostalgythunderbird-shortcuts

Customize this PDF...

## 3-pane navigation

| L                                  | Hide/show the folder pane                                                  |
|------------------------------------|----------------------------------------------------------------------------|
| Esc then F                         | Focus the folder pane                                                      |
| Esc then M                         | Focus the message pane                                                     |
| Esc then Esc                       | Focus the thread pane                                                      |
| Esc then Esc then<br>Esc           | Focus the thread pane, clear<br>quick search box, select the "All"<br>view |
| Ctrl + Left arrow /<br>Right arrow | Scroll the message from the thread pane                                    |

#### **Rules**

When a rule selects a folder for a given message, Nostalgy informs you in the status line. You can then use following shortcuts:

| Shift + S | Move                      |
|-----------|---------------------------|
| Shift + C | Сору                      |
| Shift + G | Go to folder              |
| Shift + B | Save message and go there |

### In the composer

| T then O        | Change header to To:   |
|-----------------|------------------------|
| C then C        | Change header to Cc:   |
| B then C then C | Change header to Bcc:  |
| Esc then Esc    | Focus the message body |